# Poročilo 2 – 17.10.2007

V drugi vaji smo se podrobneje pogledali HTML (Hipertext Markup Language) jezik. Le ta se uporablja se za pisanje spletnih strani. Do teh spletnih strani, dostopamo s pomočjo brskalnika, kamor vpišemo URL (Universal Resource Locator) naslov. Pri HTTP spletnih straneh se uporablja protokol URI (Universal Resource Identifyer).

V čem je razlika med URL in URI?

- URL protokol://strežnik/specifikacija\_vira#mesto\_v\_dokumentu
- URI protokol://uporabnisko\_ime@strežnik/specifikacija\_vira#mesto\_v\_dokumentu

Pri tej laboratorijskih vaja sem moral opraviti naslednje stvari:

- Ugotoviti ime in IP številko osebnega računalnika, na katerem delam!
- Ugotoviti IP številke računalnikov protokoli.fe.uni-lj.si, hercog.fe.uni-lj.si in www.tuwien.ac.at.
- Ugotoviti, katerim računalnikom pripadajo IP številke 129.6.13.23, 171.64.14.237, 133.6.8.10 in 193.2.66.140!
- Ugotoviti odzivni čas računalnika rcum.uni-mb.si (164.8.2.10) ali freesoft.org (193.2.4.6)! Meritev izvedite 20 krat ter ugotovite povprečno vrednost in standardno deviacijo!

## IP protokol (Internet Protokol)

- IPv4 32 bit
- IPv6 128 bit
- Nepovezavno usmerjen
- IP paket je IP DATAGRAM
- IP naslov je sestavljen iz binarnih vrednosti, ki pa so zaradi lažjega prepoznavanja preveden v desetiški
- IP DATAGRAM vsebuje naslov POŠILJATELJA in PREJEMNIKA
- Zaradi prenasičenosti interneta je IP naslov zdeljen podomrežja.
- MASKA ločuje IP naslov na dva dela s pomočjo logičnih operacij na OMREŽNI del in UPORABNIŠKI del.

#### IP mojega PC-ja:

V operacijskem sistemu MS Windows Xp PRO in v ostalih verzijah se IP osebnega pcja najde po naslednjem postopku:

START -> My Coputer -> Contorl Panel-> Network connections -> Loacal Area Connection

V okencu, ki se odpre kliknemo na listič: *Support* Tam piše: (za moj primer)

| Connection status                                                                      | A U DUCD               |
|----------------------------------------------------------------------------------------|------------------------|
| Address Type:                                                                          | Assigned by DHUP       |
| IP Address:                                                                            | 212.235.191.29         |
| Subnet Mask:                                                                           | 255.255.255.0          |
| Default Gateway:                                                                       | 212.235.191.1          |
| Details                                                                                |                        |
| Windows did not detect problems wit<br>connection. If you cannot connect, o<br>Repair. | h this Repair<br>Ilick |

Ta primer je bolj splošen in včasih zavajujoč če smo med PC in internet dostopom ustavili usmerjevalnik. Zato lahko to tudi pogledamo v komandnem oknu, po naslednjem postopku:

START -> Run -> (vpišeš »cmd«)

Odpre se ti črno komadno okno v katerega s pomočjo ukazov:

- 1. hostname pove ime lokalnega računalnika
- 2. nslookup (ime »ip«) S pomočjo storitve DNS (Domain Name Service) dobi od DNS strežnika prevod imena v IP številko ali obratno
- 3. ping (ime »ip«) **Pošlje naslovljenemu računalniku datagram, čaka** odgovor nanj in izračuna časovno razliko (čas do odgovora).

<u>Doblejni rezultati:</u> Ime računalnika: CIT9 IP naslov: 212.235.191.29

## IP-ji računalnikov:

protokoli.fe.uni-lj.si -> IP: 212.235.186.114 hercog.fe.uni-lj.si -> IP: 212.235.184.320 www.tuwien.ac.at -> IP: 128.130.35.76

To storimo s pomočjo ukaza nslookup (ime).

#### Katerim računalnikop pripada?

IP naslov 129.6.13.23 pripada spletni strani: NIST National Institut of Stnadards and Technology - - <u>www.nist.gov/</u>

IP naslov 171.64.14.237 pripada spletni strani: NI NASLOVLJEN

IP naslov 133.6.8.10 pripada spletni strani: NI NASLOVLJEN

IP naslov 193.2.66.140 pripada spletni strani: NI NASLOVLJEN

Iskanje imen spletnih naslovov je lahko možno na 2 načina.

- 1. v spletnem iskalniku napišeš ip naslov in prideš na spletno stran
- 2. v komandnem oknu vpišeš ukaz: mslookup (ip naslov)

### <u>Odzivni čas:</u>

Po 20ih poizkusih je ping v cmd oknu pokazal za spletno stran:

rcum.uni-mb.si = 2 ms freesoft.org = 170 ms

Ukaz za izvršitev je: ping –n 20 (ime ali ip)

Povprečna vrednost in diviacija:

(računej po formuli za meritve)